## Prerrequisitos:

- Internet
- .Net Framework 2.0 (Si no estuviera instalado en la PC se descarga automáticamente)
- Microsoft Access Database Engine 2010
- Este instalador está preparado para funcionar sobre plataformas de 32 y 64 bits.
- Es compatible con Windows 7,8 y Windows 10
- Se debe tener en cuenta que para que el instalador funcione correctamente en una plataforma de 64 bits, Ud. debe tener instalado un Office de 64 bits. De lo contrario, el controlador que necesita la base de datos del aplicativo no podrá instalarse. Este controlador, en la versión ligera del instalador se descarga automáticamente (siempre y cuando Internet este habilitado) desde una localización en internet.

Funcionamiento:

1. Ejecutar el instalador con nombre setupAcred16.exe

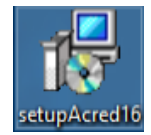

2. El sistema operativo preguntara si permitirá al instalador realizar cambios sobre el equipo, presionar Sí.

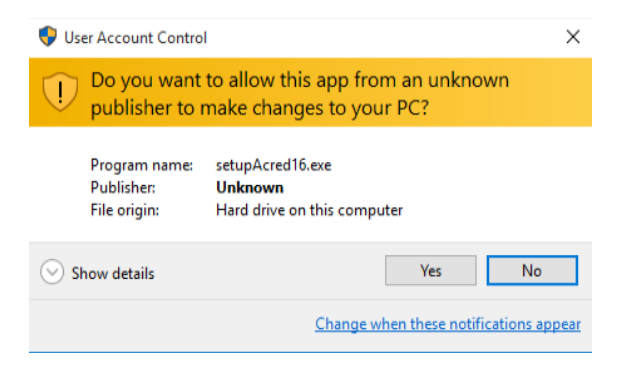

3. A continuación se mostrara una ventana que permitirá elegir la ubicación de la instalación, se recomienda dejarla por defecto.

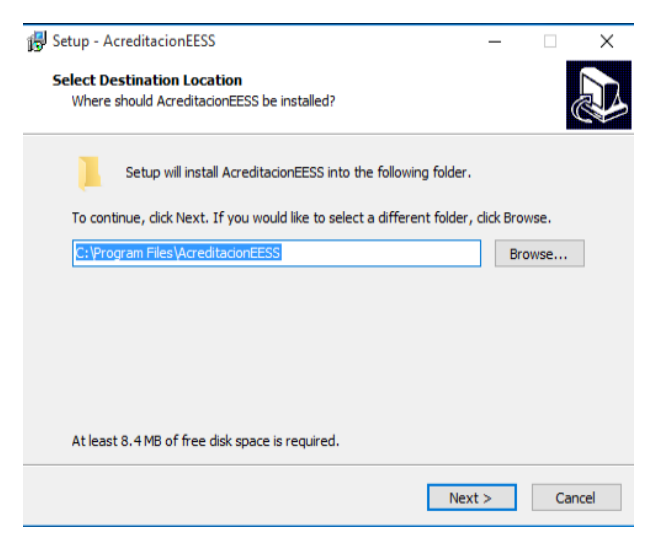

4. El instalador pregunta si desea crear un acceso directo sobre el escritorio, seleccione la casilla.

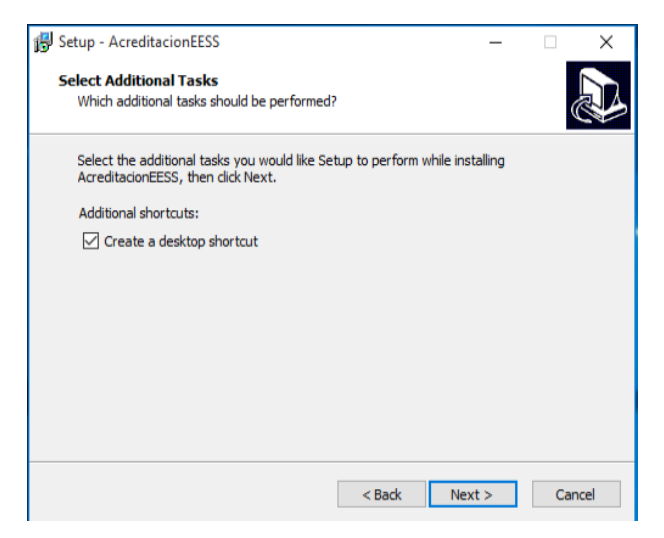

5. Luego se muestra la ventana de inicio de instalación, presionamos sobre el botón Instalar

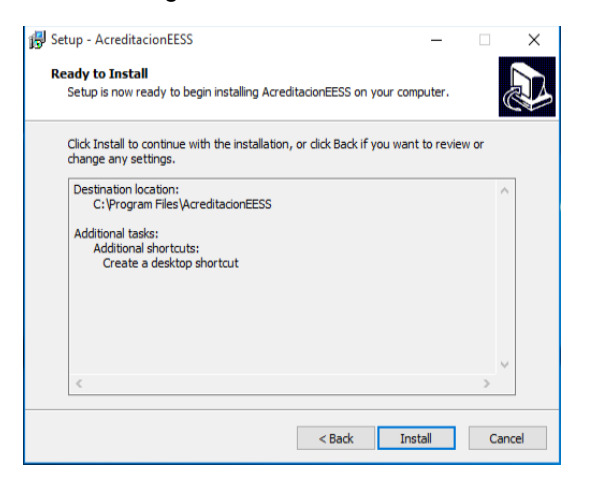

6. A continuación el instalador internamente verifica que los prerrequisitos y si el sistema operativo no tuviera instalado alguno, empezara a descargar los archivos necesarios para la instalación.

|                 |                              | 7.551 | MB of 25 | .32 MB |
|-----------------|------------------------------|-------|----------|--------|
| File:           | AccessDatabaseEngine_x64.exe | ,     |          |        |
| Speed:          | 788 KB/s                     |       |          |        |
| Status:         | Downloading                  |       |          |        |
| Elapsed time:   | 10 seconds                   |       |          |        |
| Remaining time: | 23 seconds                   |       |          |        |
|                 |                              |       | Hid      | e      |
|                 |                              |       |          |        |

7. Finalmente se muestra la ventana de finalización.

| 🕞 Setup - AcreditacionEESS | - 🗆 ×                                                                                                    |
|----------------------------|----------------------------------------------------------------------------------------------------|
|                            | Completing the AcreditacionEESS<br>Setup Wizard<br>Setup has finished installing AcreditacionEESS on your<br>computer. The application may be launched by selecting the<br>installed shortcuts.<br>Click Finish to exit Setup. |
|                            | Finish                                                                                                    |

8. En su escritorio podrá visualizar el sgte. Icono. Siempre y cuando haya seleccionado la casilla "Mostrar ícono en el escritorio en el paso 4"

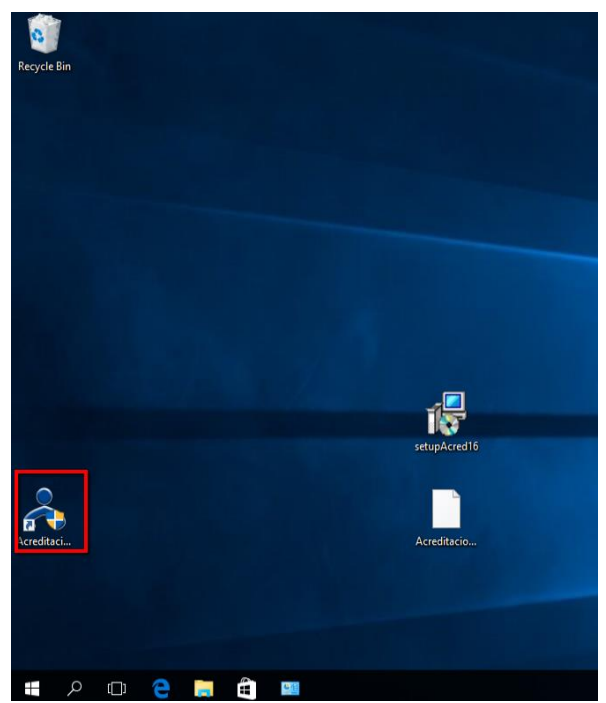

9. Luego presione 2 veces sobre el ícono del aplicativo, se mostrará la sgte. ventana

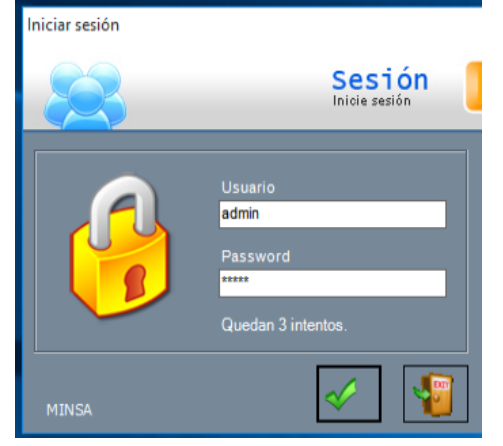

- Coloque el usuario y clave.

-Importante: los siguientes pasos muestran como actualizar la base de datos del aplicativo, esta actualización borra todo lo registrado anteriormente, puede realizar una copia de los registros anteriores copiando la carpeta de nombre Acreditación, la cual se encuentra en Mis Documentos.

| Bibliotecas\Documentos                                                                                                    |                                                                                                    |
|----------------------------------------------------------------------------------------------------|----------------------------------------------------------------------------------------------------|
| Organizar 🔻 🗎 Abrir 🛛 Compartir con 🔻                                                                                                    | Correo electrónico Grabar Nueva carpeta                                                                                                    |
| <ul> <li>Favoritos</li> <li>Descargas</li> <li>Escritorio</li> <li>Sitios recientes</li> <li>InspiraIT</li> <li>SISTEMAS</li> <li>OneDrive</li> </ul> | Biblioteca Documentos<br>Incluye: 2 ubicaciones<br>Nombre<br>android samsumg young<br>Isogs<br>Acreditacion<br>Inno Setup Examples Output                 |
| <ul> <li>Bibliotecas</li> <li>Documentos</li> <li>Imágenes</li> <li>Música</li> <li>Vídeos</li> </ul>                                                 | <ul> <li>Visual Studio 2013</li> <li>Visual Studio 2010</li> <li>Visual Studio 2008</li> <li>SQL Server Management Studio</li> <li>desktop.ini</li> </ul> |

10. Luego diríjase al menú Herramientas -> Recibir Códigos

| Menterienein Talas 3<br>Recirc Coliges |                                                       |
|----------------------------------------|-------------------------------------------------------|
| Acreditación<br>Enteres de restanceser | Acreditación<br>Seteres de restaciones                |
|                                        | Activate Woodows<br>do to Serviça to anovare Nexterna |

11. Presione sobre el botón buscar archivo.

|    | Actualización de Codigos                                                            |  |
|----|-------------------------------------------------------------------------------------|--|
|    | Actualización de Codigos<br>Selecciona el Archivo con los nuevos Codigos<br>Archivo |  |
| 4  | Haga Click para Buscar el Archivo                                                   |  |
| 10 | 5 Haga Click para Actualizar los Codigos                                            |  |
|    | Salir                                                                               |  |

Luego seleccione el archivo de actualización de códigos y presione el botón Abrir:

| 😾 Open                                                                                         |                    | ×          |
|------------------------------------------------------------------------------------------------|--------------------|------------|
| $\leftarrow$ $\rightarrow$ $\checkmark$ $\uparrow$ Inis PC $\Rightarrow$ Desktop $\Rightarrow$ | マ Ö Search Desktop | Q          |
| Organize 🔻 New folder                                                                          |                    |            |
| A Name                                                                                         | Date modified      | Туре       |
| 🔜 Desktop 🛷 🔤 instal¿dor acred 25 01 16¿                                                       | 1/25/2016 9:18 AM  | File fol   |
| Downloads                                                                                      | 5/3/2016 10:26 AM  | ECOD       |
| Documents 🖈                                                                                    |                    |            |
| 🔤 Pictures 🖈                                                                                   |                    |            |
| BaseDatos                                                                                      |                    |            |
| 📙 con descarga                                                                                 |                    |            |
| Output                                                                                         |                    |            |
| tesis3                                                                                         |                    |            |
| CneDrive                                                                                       |                    |            |
| This PC                                                                                        |                    |            |
| × <                                                                                            |                    | 3          |
| File name: Acreditacion_Envio08012016_1620.eval.ecod                                           | Codigos Internos   | $\sim$     |
|                                                                                                | Open               | reduced to |

12. Finalmente presione sobre el Botón Actualizar Códigos.

|   | Actualización de Codigos                                                     |
|---|------------------------------------------------------------------------------|
|   | Actualización de Codigos<br>Selecciona el Archivo con los nuevos Codigos     |
|   | Archivo C:\Users\christian\Desktop\Acreditacion_Envio08012016_1620.eval.ecod |
| 4 | Haga Click para Buscar el Archivo                                            |
| 1 | Haga Click para Actualizar los Codigos                                       |
|   | Salir                                                                        |